## **TUGAS AHIR**

# PERENCANAAN BANGUNAN TRIBUN MENGUNAKAN RANGKA ATAP *STEEL PIPE* (BAJA BULAT) DI SIRKUIT MIJEN, DESA TEMBANGAN, KECAMATAN. MIJEN, KOTA SEMARANG, PROVINSI. JAWA TENGAH

Disusun Dalam Rangka Mememenuhi Persyaratan Untuk Memperoleh Derajad Sarjana Strata Satu Pada Program Studi Teknik Sipil Fakultas Teknik Universitas Tunas Pembangunan Surakarta

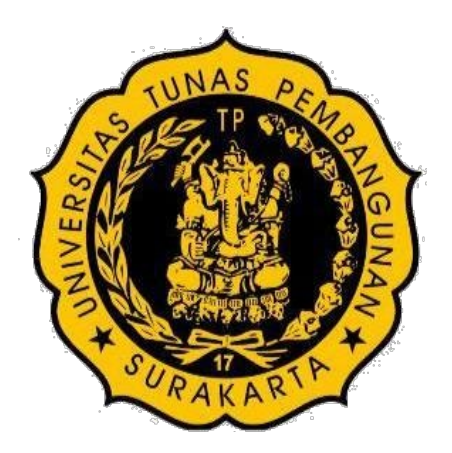

Disusun Oleh:

Mardiyanto

NIM : A.0118112

# FAKULTAS TEKNIK PROGRAM STUDI TEKNIK SIPIL UNIVERSITAS TUNAS PEMBANGUNAN SURAKARTA 2023

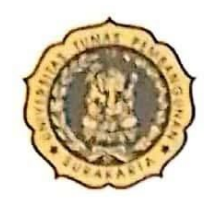

## UNIVERSITAS TUNAS PEMBANGUNAN SURAKARTA FAKULTAS TEKNIK PROGRAM STUDI TEKNIK SIPIL

Jln. Walanda Maramis No.31 Surakarta 57135 Telp./Fax (0271) 853824 website : www.tsipil.utp.ac.id ; email : tekniksipil@utp.ac.id

#### BERITA ACARA SIDANG PENDADARAN TUGAS AKHIR

Pada hari Selasa tanggal 24 bulan Januari tahun 2023 jam 10.00 WIB, Secara langsung, tim penguji tugas akhir Program Studi Teknik Sipil, Fakultas Teknik, Universitas Tunas Pembangunan, dengan susunan sebagai berikut :

| Ketua   | :    | Ir. Dian Arumningsih D. P., M.T. | Dosen Pembimbing I  | NIDN: | 0624096201 |
|---------|------|----------------------------------|---------------------|-------|------------|
| Anggota | : 1. | Ir. Sri Haryono, M.T.            | Dosen Pembimbing II | NIDN: | 0613015801 |
|         | 2.   | Reki Arbianto, S.T., M.Eng.      | Dosen Penguji       | NIDN: | 0614048502 |

Telah menyelenggarakan sidang pendadaran tugas akhir bagi mahasiswa Program Studi Teknik Sipil Fakultas Teknik UTP Surakarta

Nama : Mardiyanto NIM : A0118112 Judul TA : Perencanaan Bangunan Tribun Menggunakan Rangka Atap Baja Steel Pipet (Baja Bulat) Di Sirkuit Mijen, Desa Tembagan. Kecamatan Mijen, Kota Semarang, Jawa Tengah

Dengan hasil : (coret yang tidak perlu)

🗆 Lulus tanpa perbaikan

Lulus dengan perbaikan, harus selesai paling lambat tanggal : 24 JANUK PI 2023

- 🗆 Diizinkan ujian ulang sekali lagi untuk perbaikan nilai
- 🗆 Tidak lulus, diwajibkan ujian ulang

Demikian berita acara ujian akhir ini dibuat sebenarnya untuk dipergunakan sebagaimana mestinya.

Mahasiswa teruji

Mardiyanto

Disahkan Ketua Program Studi Teknik Sipil

CI/MACH

Herman Susila, S.T., M.T. NIDN. 0620097301

Tim Penguji

Dosen Penguji

Dosen Pembimbing I

Dosen Pembimbing II

Tanda Tangan

Diperiksa Ketua Panitia Tugas Akhir

D.P., M.T. Ir. Dian NIDN. 0624096201

#### HALAMAN PENGESAHAN

## PERENCANAAN BANGUNAN TRIBUN MENGUNAKAN RANGKA ATAP STEEL PIPE (BAJA BULAT) DI SIRKUIT MIJEN, DESA TEMBANGAN, KECAMATAN. MIJEN, KOTA SEMARANG, PROVINSI. JAWA TENGAH

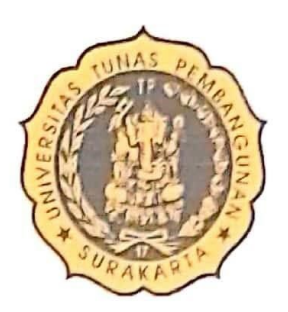

Disusun Oleh

Mardiyanto

NIM: A.0118112

Disetujui Oleh :

Pembimbing 1\_

Ir. Dian Arumningsih DP.MT

NIDN:0624096201

Pemhimbing II

Ir. Sri Haryono.,MT.,IPM NIDN : 06013015801

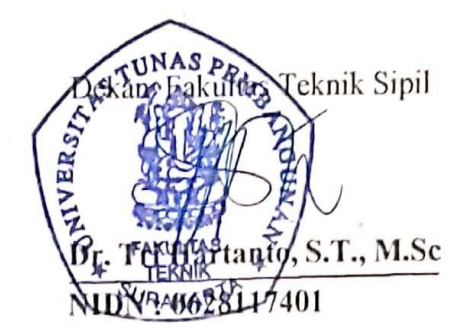

Mengetahui :

Ketua Program Studi Teknik Sipil

Herman Susila, ST.,MT NIDN : 0620097301

#### SURAT PERNYATAAN BEBAS PLAGIASI

## Form TA 14

Yang bertanda tangan di bawah ini:

,

| Nama          | : Mardiyanto   |
|---------------|----------------|
| NIM           | : A0118112     |
| Program Studi | : Teknik Sipil |

Menyatakan dengan sesungguhnya bahwa Tugas Akhir yang saya buat dengan Judul Perencanaan Bangunan Tribun Menggunakan Rangka Atap *Steel Pipe* (Baja Bulat) di Sirkuit Mijen, Desa Tembangan, Kecamatan Mijen, Kota Semarang, Provinsi Jawa Tengah merupakan hasil karya sendiri dan apabila dikemudian hari ternyata terbukti dinyatakan melakukan plagiasi, maka saya bersedia menerima sangsi berupa apapun.

Demikian Surat Pernyataan ini dibuat dengan sesungguhnya dan tidak ada paksaan dari siapapun.

Surakarta, 19 Januari 2023

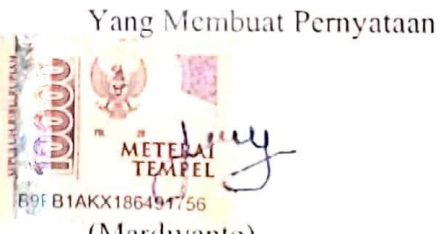

(Mardiyanto) NIM. A0118112

## ΜΟΤΤΟ

- Dirimu yang sebenarnya adalah apa yang kamu lakukan di saat tiada orang yang melihatmu. (Ali Bin Abi Thalib)
- Jika seseorang bepergian dengan tujuan untuk mencari ilmu, maka Allah

SWT akan menjadikan perjalanannya bagaikan perjalanan menuju surga. (Nabi Muhammad SAW)□

- Raihlah ilmu, dan untuk meraih ilmu belajarlah keadaan tenang dan sabar". 🛛
- Pendidikan merupakan senjata paling ampuh yang bias kamu gunakan untuk merubah dunia. (Nelson Mandela)
- Tiadanya keyakinanlah yang membuat orang takut menghadapi tantangan; dan saya percaya pada diri saya sendiri. (Muhammad Ali)
- Seperti sepasang sepatu, jika kau memakainya dan terasa sakit tandanya itu bukan ukuranmu. (Dewi Widiastuti)

## **KATA PENGANTAR**

Alhamdulillah, puji syukur kehadirat Allah SWT yang telah memberikan rahmat dan inayah-Nya sehingga penulis dapat menyelesaikan Tugas Akhir.Tugas akhir ini disusun guna melengkapi persyaratan untuk meraih gelar Sarjana Strata Satu (S1) pada Fakultas Teknik Program Studi Teknik Sipil Universitas Tunas Pembangunan Surakarta. Tugas akhir ini berjudul sebagai berikut.

# PERENCANAAN BANGUNAN TRIBUN MENGUNAKAN RANGKA ATAP STEEL PIPE (BAJA BULAT) DI SIRKUIT MIJEN, DESA TEMBANGAN, KECAMATAN. MIJEN, KOTA SEMARANG, PROVINSI.

Dalam penulisan Tugas Akhir ini, tentu tak lepas dari pengarahan dan bimbingan dari berbagai pihak. Maka penulis ucapkan rasa hormat dan terima kasih kepada semua pihak yang telah membantu. Pihak-pihak yang terkait itu diantaranya sebagai berikut :

- 1. Dr. Tri Hartanto,S.T.,M.Sc., selaku Dekan Fakultas Teknik Universitas Tunas Pembangunan Surakarta.
- 2. Herman Susila, ST, MT, selaku Ketua Program Studi Teknik Sipil Fakultas Teknik Universitas Tunas Pembangunan Surakarta.
- 3. Ir. Dian Arumningsih DP.MT, selaku Dosen Pembimbing Utama.
- 4. Ir. Sri Haryono., M.T., IPM. selaku Dosen Pembimbing Pendamping.
- Seluruh Dosen Pengajar Fakultas Teknik Sipil Universitas Tunas Pembanguan Surakarta.
- 6. Ayah saya Panji dan Ibu saya Winarni yang selalu mencintai, mendukung dan mendoakan saya dalam segala hal positif.
- Kakak dan adik saya yang selalu menguatkan dan mendukung saya dalam segala hal positif.
- 8. Sahabat Sobat Teknik yang selalu mendengarkan keluh kesah, memberi saran

iii

9. Teman-teman Teknik Sipil D 2018 yang telah memberi dukungan dalam proses penelitian skripsi saya.

iv

Dalam penulisan tugas akhir ini, penulis menyadari sepenuhnya bahwa Tugas Ahir ini masih jauh dari kesempurnaan karena pengalaman dan pengetahuan penulis yang terbatas. Oleh karena itu, kritik dan saran dari semua pihak sangat penulis harapkan demi terciptanya laporan yang lebih baik lagi untuk masa mendatang.

Surakarta, Januari 2023

Mardiyanto

# PERENCANAAN BANGUNAN TRIBUN MENGUNAKAN RANGKA ATAP STEEL *PIPE* (BAJA BULAT) DI SIRKUIT MIJEN, DESA TEMBANGAN, KECAMATAN. MIJEN, KOTA SEMARANG, PROVINSI. ABSTRAK

#### Mardiyanto

#### A.0118112

#### Mardiyanto472@gmail.com

Pembangunan tribun sirkuit di Kabupaten Semarang merupakan fasilitas umum milik swasta yang bertujuan untuk mewadahi komunitas dan pelatihan. Latar belakang dari proyek ini adalah banyaknya minat *drak racese* di Kabupaten Semarang namun tidak memiliki fasilitas yang memadai, direncanakan menggunakan struktur beton bertulang meliputi pelat atap, pelat lantai, *sloof*, balok, kolom dan pondasi *Bore* pile. Dengan adanya perencanaan dan perancangan bangunan fasilitas sirkuit drak racese di Semarang diharapkan dapat menjadi wadah bagi pengemar motocross yang tadinya di Jawa Tengah dan sekitarnya.Bedasarkan perhitungan gempa grafik respons spectrum dari hasil Analisa data tanah nilai parameter percepatan tanah dari website rsa.ciptakarya.pu.go.id. didapatkan Kategori D dengan nilai SDs = 0,72 dan SDI = 0,65 maka dari itu direncanakan struktur Sistem Rangka Pemikul Momen Khusus (SRPMK).Hasil dari perhitungan ini berupa dimensi struktur beserta penulangannya didapatkan pelat atap didesain sebagai pelat dua arah dengan tulangan arah X Ø10-200mm, tulangan arah y Ø10- 200mm., tulangan arah y Ø12-200mm. Balok Induk 1 60cm x 40 cm dengan tulangan tumpuan 5D32, tulangan lapangan 5D32, dan tulangan geser Ø12-240mm. Sloof 40cm x 30cm. Balok Anak 20cm x 30cm dengan tulangan tumpuan 2D19, tulangan lapangan 2D19, dan Dengan mutu betonf'c 35 MPa.

Kata Kunci : Perencanaan tribun, Dimensi dan Penulangan Struktur.

v

# PLANNING OF A TRIBUN BUILDING USING STEEL DROPPER ROOF FRAME (ROUND STEEL) IN THE MIJEN CIRCUIT, TEMBANGAN VILLAGE, DISTRICT. MIJEN, SEMARANG CITY,

## **PROVINCE.**

## ABSTRACT

Mardiyanto

#### A.0118112

Mardiyanto472@gmail.com

The construction of the Motocross Circuit Tribune in Semarang Regency is a privately owned public facility that aims to accommodate the community and training. *The background of this project is that there are many drak racese interests in Semarang* Regency but do not have adequate facilities, it is planned to use reinforced concrete structures including roof slabs, floor plates, sloof, beams, columns and bore pile foundations. With the planning and design of the drak racese circuit facility building in Semarang, it is hoped that it can become a forum for drak racese fans who were previously in Sentral java and its surroundings. .id. Category D was obtained with a value of SDs = 0.72 and SDI = 0.65, therefore the structure of the Special Moment Bearing Frame System (SRPMK) was planned. X 10-200mm, y- direction reinforcement 10- 200mm., y-direction reinforcement 12-200mm. Main Beam 1 60cm x 40 cm with 5D32 support reinforcement, 5D32 field reinforcement, and 12-240mm shear reinforcement. Sloof 40cm x 30cm with support reinforcement 4D28, field reinforcement 4D28, and shear reinforcement 12-200mm, and 10- 1100mm shear reinforcement. Column 1 80cm x 80cm with 12D32 reinforcement,. With concrete quality f'c 35 MPa.

Keywords: Grandstand Planning, Dimensions and Reinforcement Structure.

### vi

## DAFTAR ISI

| HALAMAN JUDUL                | i LEMBAR     |
|------------------------------|--------------|
| PENGESAHAN ii                |              |
| МОТТО                        | vi           |
| KATA PENGANTAR               | V            |
| ABSTRAK                      | iii DAFTAR   |
| ISI viii                     |              |
| DAFTAR GAMBAR                | xi           |
| DAFTAR TABEL                 | xii          |
| BAB I PENDAHULUAN            | 1            |
| 1.1 Latar Belakang           | 1            |
| 1.2 Rumusan Masalah          | 2            |
| 1.3 Batasan Masalah          | 2            |
| 1.4 Tujuan Perencanaan       |              |
| 1.5 Manfaat Perencanaan      | 4            |
| 1.6 Lokasi Perencanaan       | 4 <b>BAB</b> |
| II LANDASAN TEORI            | 6            |
| 2.1 Tinjauan umum            | 6            |
| 2.1.1 Struktur Post and Beam | 6            |
| 2.1.2 Struktur Goal Post     | 7            |

# vii

| 2.1.3 Struktur Kantilever                                            |
|----------------------------------------------------------------------|
| 2.1.4 Struktur Membran                                               |
| 2.1.5 Struktur Rangka Ruang                                          |
| 2.1.6 Konsep Rangka Batang Kantilever 10                             |
| 2.2 Teori Dinamika Struktur                                          |
| 2.2.1 Derajat Kebebasan 10                                           |
| 2.2.3 Sistem Berderajat Kebebasan Banyak (Multi Degree of Freedom 11 |
| 2.2.3 Getaran bebas Sistem MDOF 12                                   |
| 2.2.4 Analisis Respons Spektrum 12                                   |
| 2.3 Pengertian Space Frame                                           |
| 2.4 Jenis Sambungan Struktur Space Frame 14                          |
| 2.5 Dasar Teori Space Frame18                                        |
| 2.5.1 Pembebanan Struktur                                            |
| 2.6 Ketentuan Umum                                                   |
| 2.6.1 Desain Batang                                                  |
| 2.7 Pengertian Beton <i>Precast</i>                                  |
| 2.7.1 Jenis jenis Pelat Prategang Pracetak Precast Slab              |
| 2.7.2 Jenis Sambungan Antara Komponen Beton Pracetak                 |
| 2.7.3 Perencanaan Pelat Precast Hollow Core Slab                     |
| 2.7.4 Balok                                                          |
| 2.7.5 Kolom Fondasi                                                  |
| 2.7.6 Balok                                                          |
| III METODE PENELITIAN 40                                             |
| 3.1 Bagan Alir Penelitian                                            |
| 3.2 Studi Literatur Dan Pengumpulan Data                             |
| 3.1.1 Studi Literatur                                                |
| 3.2.2 Pengumpulan Data                                               |
| 3.3 Preliminary Desain                                               |
| 3.4 Pembebanan Elemen Struktur                                       |
| 3.5 Pemodelan Analisis Struktur                                      |
| 3.6 Kontrol Desain                                                   |
| 3.6.1 Batang Tekan 47                                                |
| 3.6.2 Batang Tarik 48                                                |
| 3.7 Kuat Putus Batang 49                                             |
| 3.8 Perencanaan Sambungan 50                                         |

| 3.8.1 Sambungan Baut                          | 50 |
|-----------------------------------------------|----|
| 3.8.2 Sambungan Las                           | 52 |
| 3.8.3 Perencanaan Fondasi                     | 54 |
| BAB IV PRELIMENARY DESIGN                     | 56 |
| 4.1 Data Perencanaan                          | 56 |
| 4.2 Prelimenary Design Dimensi Struktur Beton | 56 |
| 4.2.1 Balok                                   | 56 |
| 4.3 Perencanaan Struktur Bawah                | 57 |

| 4.3.1 Perhitungan Dimensi Balok 57                                |
|-------------------------------------------------------------------|
| 4.3.2 Perhitungan Dimensi Kolom 59                                |
| 4.3.3 Plat Lantai                                                 |
| 4.4 Perencanaan Struktur Bawah                                    |
| 4.4.1 Perhitungan Dimensi Balok                                   |
| 4.4.2 Perhitungan Dimensi Kolom                                   |
| 4.4.3 Perhitungan Dimensi Plat Lantai                             |
| 4.4.4 Perhitungan Dimensi Tangga                                  |
| 4.4.5 Membuat Penampang Struktur                                  |
| 4.4.6 Menentukan Jenis Perletakan                                 |
| 4.5 Perencanaan Awal Profil Baja Struktur Atap                    |
| BAB V ANALISIS STRUKTUR 109                                       |
| 5.1 Analisis Struktur Atap 109                                    |
| 5.1.1 Perhitungan Beban Mati Atap 109                             |
| 5.1.2 Beban Hidup Atap 110                                        |
| 5.1.3 Beban Air Hujan 113                                         |
| 5.1.4 Menentukan Penyaluran Beban Mati Struktur 115               |
| 5.1.5 Beban Angin 117                                             |
| 5.1.6 Beban Gempa 120                                             |
| 5.1.7 Input Data Gempa Static Equaivalent Menggunakan SAP2000 121 |
| 5.1.8 Input Data Gempa Gempa Dinamik Respons Spectrum 123         |
| 5.1.9 Menentukan Faktor Pengali 124                               |
| 5.1.10 Menentukan Massa Struktur Bangunan 127                     |
| 5.1.11 Menentukan Diafragma 127                                   |
| 5.1.12 Kobinasi Pembebanan 130                                    |

| 5.1.13 Analisis Seluruh Beban yang Bekerja Pada Struktur 131                |
|-----------------------------------------------------------------------------|
| 5.2 Analisis Struktur Bawah                                                 |
| 5.2.1 Beban Mati 137                                                        |
| 5.2.2 Beban Mati Pelat Latai 137                                            |
| 5.2.3 Beban Mati Pelat Tribun 137                                           |
| 5.2.4 Beban Mati Dinding 137                                                |
| 5.2.5 Menentukan Penyaluran Beban Mati Struktur 137                         |
| 5.3 Beban Hidup                                                             |
| 5.3.1 Perhitungan Beban Hidup                                               |
| 5.3.2 Menentukan Penyaluran Beban Hidup 146                                 |
| 5.4 Penentuan Masa Struktur Bangunan 151                                    |
| 5.5 Menentukan Diafragma 152                                                |
| 5.6 Analisa Beban Tetap 154                                                 |
| 5.7 <i>Outtput</i> Beban Tetap 155                                          |
| 5.7.1 Output Bidang M Beban Mati 155                                        |
| 5.7.2 Output Bidang Q Beban Mati 156                                        |
| 5.7.3 Output Bidang N atau Axcial Force Beban Mati 157                      |
| 5.7.4 Ouput Bidang Displacement Beban Mati 158                              |
| 5.7.5 Output Bidang M Beban Hidup 159                                       |
| 5.7.6 Output Bidang Q Beban Hidup 160                                       |
| 5.7.7 Ouput Bidang N atau Axcial Force Beban Hidup 161                      |
| 5.7.8 Output Displacement Beban Hidup 162                                   |
| 5.8 Beban Gempa                                                             |
| 5.8.1 Input Data Gempa Static Equivalent Menggunakan SAP2000 168            |
| 5.8.2 Input Data Gempa Dinamik Respons Spectrum 170                         |
| 5.8.3 Menentukan Faktor Pengali 171                                         |
| 5.8.4 Menetukan Modal Analisis 173                                          |
| 5.8.5 Analisis Terhadap Gempa Static Equivalent dan Dinamik Respon Spectrum |
| 5.8.6 Gambar Hasil Struktur 176                                             |
| 5.9 Input Pembebanan Kombinasi 177                                          |
| BAB VI ANALISA PERHITUNGAN PERENCANAAN 184                                  |
| 6.1 Perhitungan Plat                                                        |
| 6.1.1 Pelat Atap 184                                                        |
| 6.1.2 Pelat Lantai 191                                                      |
| 6.2 Perhitungan Sloof 199                                                   |

| 6.3 Perhitungan Balok |  |
|-----------------------|--|
| 6.3.1 Balok Induk 1   |  |
| 6.3.2 Balok Induk 2   |  |
| 6.3.3 Balok Anak      |  |
| 6.3 Kolom             |  |
| 6.4.1 Kolom 1         |  |

| 6.4.2 Kolom 2                | 223   |
|------------------------------|-------|
| BAB VII KESIMPULAN DAN SARAN | . 229 |
| 7.1 Kesimpulan               | 229   |
| 7.2 Saran                    | 230   |
| DAFTAR PUSTAKA               | 232   |

## DAFTAR GAMBAR

| Gambar 1.1 Lokasi Perencanaan                                                 | 4    |
|-------------------------------------------------------------------------------|------|
| Gambar 2.1 Struktur Post and Beam                                             | . 7  |
| Gambar 2.2 Struktur Goal pos2.4                                               | . 7  |
| Gambar 2.3 Struktur Kantilever                                                | 8    |
| Gambar 2.4 Struktur Membran                                                   | . 9  |
| Gambar 2.5 Struktur Rangka Ruang                                              | . 9  |
| Gambar 2.6 Kantilever Pada Rangka Batang                                      | . 10 |
| Gambar 2.7 Desain Respon Spektrum                                             | . 13 |
| Gambar 2.8 Struktur <i>space frame</i> sambungan sistem mero                  | . 15 |
| Gambar 2.9 Struktur <i>space frame</i> sambungan sistem <i>unistrud</i><br>15 |      |
| Gambar 2.10 Struktur <i>space frame</i> sambungan sistem <i>oktaplat</i>      | •    |
| Gambar 2.11 Struktur <i>space frame</i> sambungan sistem <i>space deck</i>    |      |
| Gambar 2.12 Struktur <i>space frame</i> sambungan sistem <i>triodetik</i>     | •    |
| Gambar 2.13 Pelat prategang pracetak berlubang Hollow Core Slab               | 29   |
| Gambar 2.14 Pelat prategang pracetak tanpa lubang Solid Slab                  | 29   |
| Gambar 2.15 Pelat prategang <i>Double Tees</i> dan <i>Single Tees</i>         |      |
| Gambar 2.16 Sambungan kering pelat precast dengan las                         | 30   |
| Gambar 2.17 Sambungan basah pelat <i>precast</i> dengan <i>grouting</i>       | •    |
| Gambar 2.18 Diagram tegangan Pelat <i>Hollow Core Slab</i>                    | •    |
| Gambar 2.19 Pelat Pracetak <i>Hollow Core</i> dengan <i>Topping</i>           | •    |
| Gambar 2.20 Sambungan kering pelat precast dengan las                         | 50   |
| Gambar 3.1 Bagan Alir Penelitian.                                             | . 41 |
| Gambar 3.2 Ukuran Las Sudut.                                                  | . 52 |

| Gambar 3.3 : Pile Cap                                                                                 | . 55         |
|----------------------------------------------------------------------------------------------------|--------------|
| Gambar 3.4 : Time scedule                                                                             | . 55         |
| Gambar 4.1 : Balok plat lantai                                                                        | . 62         |
| Gambar 4.2 Arah Gaya pada Gording                                                                     | . 65         |
| Gambar 4.3 Tampilan pada menu Define<br>Gambar 4.4 Tampilan Define Material dan Add Material Property | . 72<br>. 72 |
| Gambar 4.5 Input Material Beton fc`35 Mpa pada Material Property Data                                 | . 73         |
| Gambar 4.6 Tampilan Define Material dan Add Material Property                                         | . 73         |
| Gambar 4.7 Input Material BJTD 420 Mpa pada Material Property Data                                    | . 74         |
| Gambar 4.8 Input Material BJTD 420 Mpa pada Material Property Data                                    | . 75         |
| Gambar 4.9 Tampilan menu Define dan Section Properties                                                | . 75         |
| Gambar 4.10 Tampilan Frame Section dan Add Frame Section                                              | . 76         |
| Gambar 4.11 Input dimensi kolom K1 80 cm x 80 cm                                                      | . 76         |
| Gambar 4.12 Input data penampang kolom K1 80 cm x 80 cm                                               | . 77         |
| Gambar 4.13 Input dimensi balok B1 40 cm x 60 cm                                                      | . 78         |
| Gambar 4.14 Input data penampang balok B1 40 cm x 60 cm                                               | . 78         |
| Gambar 4.15 Input dimensi balok Ba 20 cm x 40 cm                                                      | . 79         |
| Gambar 4.16 Input data penampang balok Ba 20 cm x 40 cm                                               | . 79         |
| Gambar 4. 17 Input data penampang sloff 30 cm x 40 cm                                                 | . 80         |
| Gambar 4. 18 Tampilan menu Define                                                                     | . 80         |
| Gambar 4. 19 Input data pelat tebal 120 mm                                                            | . 81         |
| Gambar 4. 1 Tampilan pada menu draw                                                                   | . 82         |
| Gambar 4. 21 Pilih Sloof pada Properties of Object                                                    | . 82         |
| Gambar 4. 22 Tampilan Sloof                                                                           | . 83         |
| Gambar 4. 23 Tampilan Balok Induk BI pada ketinggian 2,50 m                                           | . 83         |
| Gambar 4. 2 Tampilan Balok Induk BI dan BA pada ketinggian 4 m                                        | . 84         |
| Gambar 4. 25 Tampilan Balok Induk b1 dan Ba pada ketinggian 9,1 m                                     | . 84         |
| Gambar 4. 26 Tampilan Balok Induk B1 dan Ba pada ketinggian 11,7                                      | . 85         |
| Gambar 4. 27 Tampilan Kolom K1                                                                        | . 85         |
| Gambar 4. 28 Tampilan menu Draw                                                                       | . 86         |
| Gambar 4. 29 Tampilan gambar pelat lantai pada ketinggian 4 m                                         | . 86         |

| Gambar 4. 30 Tampilan gambar pelat lantai pada ketinggian 11,7 m                | . 86 |
|---------------------------------------------------------------------------------|------|
| Gambar 4. 31 Tampilan meny Assign > Joint                                       | . 86 |
| Gambar 4. 32 Tampilan Assign Join Restrains                                     | . 88 |
| Gambar 4.33 Busur Utama<br>90 Gambar 4.34 Bracing Busur Utama<br>91             |      |
| Gambar 4.35 Rafter / Kuda-Kuda                                                  | . 92 |
| Gambar 4.36 Lateral Bracing                                                     |      |
| Gambar 4. 37 Tampilan Awal SAP2000 v.20.0.0ct                                   | . 88 |
| Gambar 4. 38 Tampilan Pada Menu File                                            | . 89 |
| Gambar 4. 39 Tampilan New Model                                                 | . 89 |
| Gambar 4. 40 Tampilan 3D Truss                                                  | . 90 |
| Gambar 4.41 Tampilan 3D Truss                                                   | . 90 |
| Gambar 4. 42 Membuat Grid                                                       | . 91 |
| Gambar 4. 43 Tampilan Coordinat/Grid System                                     | . 91 |
| Gambar 4. 44 Input Data Perencanaan Pada Define Grid System Data                | . 92 |
| Gambar 4. 45 Tampilan Grid                                                      | . 94 |
| Gambar 4. 46 Menu Draw                                                          | . 95 |
| Gambar 4. 47 Memilih Grid Point Untuk Menggambar Atap Lengkun                   | . 95 |
| Gambar 4. 48 Tampilan pada Menu Edit                                            | . 96 |
| Gambar 4. 49Tampilan Extrude Points to Lines                                    | . 96 |
| Gambar 4. 50 Tampilan Define Extrusion Path                                     | . 97 |
| Gambar 4. 51 Input Define Extrusiom Path Section Diagonal 1 - 1                 | . 97 |
| Gambar 4.52 Input Define Extrusiom Path Section Diagonal 1 - 2                  | . 98 |
| Gambar 4.53 Input Define Extrusiom Path Section Diagonal 2 - 1                  | . 98 |
| Gambar 4. 54 Input Define Extrusiom Path Section Diagonal 3 - 1                 | . 98 |
| Gambar 4. 55 Tampilan Titik Section Setelah Input Define Extrusion Path Section | . 99 |
| Gambar 4. 56 Tampilan Menu Draw                                                 | . 99 |
| Gambar 4. 57 Tampilan Batang                                                    | 100  |
| Gambar 4. 58 Tampilan Menu Assign > Joint > Rstraints                           | 100  |

| Gambar 4. 59 Tampilan Assign Joint Restraints                                                                                                    |
|----------------------------------------------------------------------------------------------------|
| Gambar 4. 60 Tampilan Perletakan Base Plate 101                                                                                                    |
| Gambar 4. 61 Tampilan pada menu Define101                                                                                                    |
| Gambar 4. 62 Tampilan Define Material dan Add Material Property102                                                                                   |
| Gambar 4.63 Input Material Pipa Baja ASTM A 36 pada Menu Property Data102<br>Gambar 4. 64 Input Material Plat Baja 37 pada Material Property Data103 |
| Gambar 4. 65 Tampilan Menu Define dan Section Properties103                                                                                          |
| Gambar 4. 66 Tampilan Add Frame Section Property104                                                                                                  |
| Gambar 4. 67 Input penampang Pipa 4 $\parallel$ – 0,216104                                                                                           |
| Gambar 4. 68 Input penampang Pipa 3I – 0,25105                                                                                                    |
| Gambar 4. 69 Input penampang Pipa 21 – 0,219 105                                                                                                    |
| Gambar 4. 70 Tampilan Pada Menu Assign 106                                                                                                    |
| Gambar 4. 71 Menentukan Penampang Struktur Disetiap Section 107                                                                                      |
| Gambar 4. 72 Permodelan Rencana arah X – Z 107                                                                                                    |
| Gambar 4. 73 Permodelan Rencana 3D 108                                                                                                    |
| Gambar 5. 1 Define > Load Patterns Gambar 5. 1 Define > Load Patterns 111                                                                            |
| Gambar 5. 2 Tampilan Define Load Patterns 111                                                                                                    |
| Gambar 5. 3 Assign > Joint Load > Displacement 112                                                                                                   |
| Gambar 5. 4 Input Beban Hidup 112                                                                                                    |
| Gambar 5. 5 Tampilan Beban Hidup 113                                                                                                    |
| Gambar 5. 6 Input Beban Air Hujan 114                                                                                                    |
| Gambar 5. 7 Tampilan Beban Air Hujan 114                                                                                                    |
| Gambar 5. 8 Load Frame Setelah Input Beban Mati, Beban Hidup dan Beban Air Hujan                                                                     |
| 115                                                                                                    |
| Gambar 5. 9 Define – Load Patterns 115                                                                                                    |
| Gambar 5. 10 Tampilan Define Load Patterns 115                                                                                                    |
| Gambar 5. 11 Assign > Joint Load > Displacement 116                                                                                                  |
| Gambar 5. 12 Input Beban Mati 116                                                                                                    |
| Gambar 5. 13 Tampilan Beban Mati 117                                                                                                    |
| Gambar 5. 1 Input Beban Mati                                                                                                    |

| Gambar 5. 2 Define > Load Paterns                         | . 122 |
|-----------------------------------------------------------|-------|
| Gambar 5. 3 Tampilan Define Load Patterns                 | . 122 |
| Gambar 5. 4 Tampilan IBC 2012 Seiamic Load Pattern Arah X | . 122 |
| Gambar 5. 5 Tampilan IBC 2012 Seiamic Load Pattern Arah Y | 123   |
| Gambar 5. 6 Define > Function > Respons Spectrum          | . 123 |

| on         |
|------------|
| .24        |
| 25         |
| 25         |
| 26         |
| 26         |
| 26         |
| 27         |
| 27         |
| 28         |
| 28         |
| 29         |
| 29         |
| 30         |
| 32         |
| 33         |
| 33         |
| 34         |
|            |
| 34         |
| .34<br>.35 |
|            |

Gambar 5.

Gambar 5.

Gambar 5.

| Gambar | 5. |
|--------|----|
| Gambar | 5  |

- Gambar 5.
- Gambar 5.
- Gambar 5.

- Gambar 5.
- Gambar 5.
- Gambar 5.

| Gambar           | 5.                                                                            |          |
|------------------|-------------------------------------------------------------------------------|----------|
| Gambar           | 5.                                                                            |          |
| Gambar           | 5.                                                                            |          |
| Gambar<br>Gambar | <ol> <li>5.</li> <li>5. 53 Tampilan 3D Distribusi Beban Hidup Pelat</li></ol> | 51       |
| Gambar           | 5. 54 Define > Mass Source                                                    | 51       |
| Gambar           | 5. 55 Tampilan Mass Source 15                                                 | 52       |
| Gambar           | 5. 56 Tampilan Mass Source Data 15                                            | 52       |
| Gambar           | 5. 57 Assign > Joint > Constraints                                            | ;3       |
| Gambar           | 5. 58 Tampilan Define Contraints 15                                           | ;3       |
| Gambar           | 5. 59 Tampilan Diaphragm Contraints 15                                        | ;3       |
| Gambar           | 5. 60 Analyze >Set Analysis Options 15                                        | ;4       |
| Gambar           | 5. 61 Tampilan Analysis Options 15                                            | ;4       |
| Gambar           | 5. 62 Analyze > Run Analysi                                                   | ;4       |
| Gambar           | 5. 63 Tampilan Set Load Cases to Run 15                                       | ;5       |
|                  | 64 Bidang Momen Beban Mati Arah X15                                           | 5        |
|                  | 65 Bidang Momen Beban Mati Arah Y15                                           | 5        |
|                  | 66 Bidang Momen Beban Mati Tampilan 3D15<br>67 Bidang Q Beban Mati Arah X15   | ;6<br>;6 |
|                  | 68 Bidang Q Beban Mati Arah Y15                                               | 6        |
|                  | 69 Bidang Q Beban Mati Tamilan 3D15                                           | 7        |
|                  | 70 Bidang N atau Axical Force Beban Mati Arah X15                             | 7        |
|                  | 71 Bidang N atau Axical Force Beban Mati Arah Y15                             | 7        |
| Gambar           | 5. 72 Bidang N atau Axical Force Beban Mati Tampilan 3D 15                    | 58       |
| Gambar           | 5. 73 Displacement Beban Mati Arah X 15                                       | 58       |
| Gambar           | 5. 74 Displacement Beban Mati Arah Y 15                                       | ;8       |

Gambar 5.

Gambar 5.

- Gambar 5.
- Gambar 5.

| Gambar           | 5.            |                                                         |            |
|------------------|---------------|---------------------------------------------------------|------------|
| Gambar           | 5.            |                                                         |            |
| Gambar           | 5.            |                                                         |            |
| Gambar           | 5.            |                                                         |            |
| Gambar<br>Gambar | 5.<br>5. 75 ] | Displacement Beban Mati Tampilan 3D                     | 159        |
| Gambar           | 5.761         | Bidang Momen Beban Hidup Arah X                         | 159        |
| Gambar           | 5.77          | Bidang Momen Beban Hidup Arah Y                         | 159        |
| Gambar           | 5. 78         | Bidang Momen Beban Hidup Tampilan 3D                    | 160        |
| Gambar           | 5. 79         | Bidang Q Beban Hidup Arah X                             | 160        |
| Gambar           | 5.80          | Bidang Q Beban Hidup Arah Y                             | 160        |
| Gambar           | 5. 81         | Bidang Q Beban Hidup Tampilan 3D                        | 161        |
| Gambar           | 5.82          | Bidang N atau Axcial Force Beban Hidup Arah X           | 161        |
| Gambar           | 5.83          | Bidang N atau Axcial Force Beban Hidup Arah Y           | 161        |
| Gambar           | 5. 84         | Bidang N atau Axcial Force Beban Hidup Tampilan 3D      | 162        |
| Gambar           | 5. 85 1       | Displacement Beban Hidup Arah X                         | 162        |
| Gambar           | 5.86          | Displacement Beban Hidup Arah Y                         | 162        |
| Gambar           | 5.87          | Displacement Beban Hidup Tampilan 3D                    | 163        |
| Gambar           | 5. 88 I       | Define > Load Patterns                                  | 167        |
| Gambar           | 5. 89′        | Tampilan Define Load Patterns                           | 168        |
| Gambar           | 5. 90         | Tampilan IBC 2012 Seismic Load Patterns Arah X          | 168        |
| Gambar           | 5. 91         | Tampilan IBC 2012 Seismic Load Patterns Arah Y          | 168        |
| Gambar           | 5.92          | define > Function > Respons Spectrum                    | 169        |
| Gambar           | 5. 93         | IBC 2012 > Add New Funcition                            | 169        |
|                  | 94            | TampilanResponsSpectrumIBC2012Function170               | Definition |
|                  | 95            | Define > Load Case > Add New Loa<br>171                 | d Case     |
|                  | 96            | Tampilan Load Case > Respon Spectrum > Modify Show/Load | d Case 171 |

- Gambar 5. Gambar 5.
- Gambar 5.

Gambar 5.

Gambar 5.

Gambar 5.

Gambar 5.

| Gambar | 5. |       |                                                  |      |
|--------|----|-------|--------------------------------------------------|------|
|        |    | 97    | Tampilan Load Case Data – Respon Spectrum Arah X | 171  |
|        |    | 98    | Define > Load Case Modal                         | 172  |
|        |    | 99    | Load Case Modal > Modify/Show Load Case          | 172  |
|        |    | 100   | Tampilan Load Cases Data – Modal                 | .173 |
|        |    | 101   | Analyze > Set Analysis Options                   | 173  |
| Gambar | 5. | 102   | Tampilan Analysis Options                        | 174  |
| Gambar | 5. | 103   | Analyze > Run Analysis                           | 174  |
| Gambar | 5. | 104   | Tampilan Load Case to Run                        | 174  |
| Gambar | 5. | 105   | Tampilan Analysis Complete                       | 175  |
| Gambar | 5. | 106   | Bidang Normal/Aksial Statis – X arah X           | 175  |
| Gambar | 5. | 107   | Bidang Normal/Aksial Statis – X arah Y           | 176  |
| Gambar | 5. | 108   | Bidang Normal/Aksial Statis – X tampilan 3D      | 176  |
| Gambar | 5. | 109   | Define > Load Combination                        | 177  |
| Gambar | 5. | 110   | Tampilan Menu define Load Combination            | 177  |
| Gambar | 5. | 111   | Tampilan Kombinasi 1                             | 178  |
| Gambar | 5. | 112   | Tampilan Kombinasi 2                             | 178  |
| Gambar | 5. | 113   | Tampilan Kombinasi 3                             | 179  |
| Gambar | 5. | 114   | Tampilan Kombinasi 4                             | 179  |
| Gambar | 5. | 115   | Tampilan Kombinasi 5                             | 180  |
| Gambar | 5. | 116   | Arah X                                           | 180  |
| Gambar | 5. | 117   | Y                                                | 181  |
| Gambar | 5. | 118   | 3D                                               | 181  |
| Gambar | 5. | 132   | 3D                                               | 182  |
|        |    | ••••• |                                                  |      |
| 111    |    |       |                                                  |      |

| Gambar<br>Gambar 5. 2 Tampilan <i>Define Load Patterns</i>                                                                         | 111        |
|----------------------------------------------------------------------------------------------------|------------|
| Gambar 5. 3 Assign > Joint Load > Displacement<br>112                                                                              |            |
| Gambar 5. 4 <i>Input</i> Beban Hidup                                                                                               |            |
| Gambar 5. 5 Tampilan Beban Hidup                                                                                                   | 113        |
| Gambar 5. 6 Input Beban Air Hujan                                                                                                  |            |
| Gambar 5. 7 Tampilan Beban Air Hujan<br>5. 8 <i>Load Frame</i> Setelah <i>Input</i> Beban Mati, Beban Hidup dan<br>Beban Air Hujan | 114<br>115 |
| Gambar 5. 9 Define – Load Patterns                                                                                                 | 115        |
| Gambar 5. 2 Tampilan Define Load Patterns                                                                                          | 115        |
| Gambar 5. 3 Assign > Joint Load > Displacement<br>116                                                                              |            |
| Gambar 5. 10 <i>Input</i> Beban Mati                                                                                               | 116        |
| Gambar 5. 11 Tampilan Beban Mati                                                                                                   | 117        |
| Gambar 5. 12 <i>Input</i> Beban Mati                                                                                               | 120        |
| Gambar 5. 13 Define > Load Paterns<br>122                                                                                          |            |
| Gambar 5. 14 Tampilan Define Load Patterns                                                                                         | 122        |
| Gambar 5. 15 Tampilan IBC 2012 Seiamic Load Pattern Arah X                                                                         |            |
| Gambar 5. 16 Tampilan IBC 2012 Seiamic Load Pattern Arah Y                                                                         | 123        |
| Gambar 5. 17 Define > Function > Respons Spectrum                                                                                  | 123        |
| Gambar 5. 18 IBC 2012 > Add New Function                                                                                           | 124        |

xvi

| 5. 19 Tampilan Respons Spectrum IBS 2012 Funtion Definition 124  |
|------------------------------------------------------------------|
| 5. 20 Tampilan Respons Spectrum IBC 2012 Function Definition 125 |
| 5. 21 Add New Load Case > Respons Spectrum > Modify/Show<br>Case |
| Gambar 5. 22 Tampilan Load Case Data > Respons Spectrum Arah 126 |
| Gambar 5. 23 Tampilan Load Case Data > Respons Spectrum Arah 126 |
| Gambar 5. 24 Tipe Beban Dinamis 126                              |
| Gambar 5. 25 Define > Mass Sourse 127                            |
| Gambar 5. 26 Tampilan Mass Source 127                            |
| Gambar 5. 27 <i>Select &gt; All</i> 128                          |
| Gambar 5. 28 Tampilan Diaphragm Constraints 128                  |
| Gambar 5. 29 Analyze > Set Analysis Options 129                  |
| Gambar 5. 30 Tampilan Analysis Options > Space Truss 129         |
| Gambar 5. 31 Analyze > Run Analysis<br>130                       |
| Gambar 5. 32 Tampilan Set Load Cases to Run 132                  |
| Gambar 5. 33 Tampilan 3D bidang N ( Axial/Gaya Normal ) 133      |
| Gambar 5. 34 Tampilan Bidang W/Beban Angin 133                   |
| Gambar 5. 35 Tampilan Beban Mati 134                             |
| Gambar 5. 36 Tampilan Bidang Beban Hidup 134                     |
| Gambar 5. 37 Tampilan Bidang Statis 135                          |
| Gambar 5. 38 Tampilan Bidang Dinamis 135                         |
| Gambar 5. 39 Tampilan 3D Hasil Analisis 136                      |
| Gambar 5. 40 <i>Define &gt; Load Patterns</i>                    |
| Gambar 5. 41 Tampilan Deine Load Patterns 138                    |
| Gambar 5. 42 Assign > Area Loads > Uniform to Frame Shell 139    |
| Gambar 5. 43 Input Beban Mati pada Pelat Lantai                  |

| Gambar                                                      |     |
|-------------------------------------------------------------|-----|
| Gambar 5. 44 Input Beban Mati pada Pelat Tribun             | 139 |
| Gambar 5. 45 Tampilan Beban Mati pada Pelat Lantai          | 141 |
| Gambar 5. 46 Tampilan 3D Distribusi Beban Mati Pelat Lantai | 141 |

Gambar

Gambar

| 5. 47 Assign > Frame Loads > Distribute                   |
|-----------------------------------------------------------|
| 5. 48 Input Beban Mati pada Balok Sebesar 10 Kn/m 142     |
| 5. 49 Input Beban Mati pada Balok Sebesar 6,25 Kn/m 142   |
| 5. 50 Input Beban Mati pada Balok Sebesar 0,8 Kn/m 143    |
| Gambar 5. 51 Tampilan Beban Mati pada Portal Arah Y Z 143 |
| Gambar 5. 52 Tampilan Beban Mati pada Portal Arah X Z 144 |
| Gambar 5. 53 Tampilan Beban Mati pada Portal Arah X Z 144 |
| Gambar 5. 54 Tampilan Beban Mati pada Portal Arah X Z 145 |
| Gambar 5. 55 Tampilan Beban Mati pada Portal Arah X Z 145 |
| Gambar 5. 56 Tampilan 3D Distribusi Beban Mati Balok 146  |
| Gambar 5. 57 <i>Define &gt; Load Patterns</i>             |
| Gambar 5. 58 Tampilan Define Load Patterns 147            |
| Gambar 5. 59 Assign > Area Loads > Uniform to Frame Shell |
| Gambar 5. 60 Input Beban Hidup pada Pelat Tribun 148      |
| Gambar 5. 61 Input Beban Hidup pada Pelat Lantai 148      |
| Gambar 5. 62 Tampilan Beban Hidup pada Pelat Tribun 149   |
| Gambar 5. 63 Tampilan Beban Hidup pada Pelat Lantai 150   |
| Gambar 5. 64 Tampilan 3D Distribusi Beban Hidup Pelat 151 |
| Gambar 5. 65 Define > Mass Source                         |
| Gambar 5. 66 Tampilan Mass Source 152                     |
| Gambar 5. 67 Tampilan Mass Source Data 152                |
| Gambar 5. 68 Assign > Joint > Constraints                 |
| Gambar 5. 69 Tampilan Define Contraints 153               |
| Gambar 5. 70 Tampilan Diaphragm Contraints                |

Gambar

Gambar

| Gambar 5. 71 Analyze > Set Analysis Options | 154 |
|---------------------------------------------|-----|
| Gambar 5. 72 Tampilan Analysis Options      | 154 |
| Gambar 5. 73 Analyze > Run Analysi          | 154 |
| Gambar 5. 74 Tampilan Set Load Cases to Run | 155 |

| 5. 75 Bidang Momen Beban Mati Arah X 155                           |
|--------------------------------------------------------------------|
| 5. 76 Bidang Momen Beban Mati Arah Y 155                           |
| 5. 77 Bidang Momen Beban Mati Tampilan 3D 156                      |
| 5. 78 Bidang Q Beban Mati Arah X 156                               |
| Gambar 5. 79 Bidang Q Beban Mati Arah Y 156                        |
| Gambar 5. 80 Bidang Q Beban Mati Tamilan 3D 157                    |
| Gambar 5. 81 Bidang N atau Axical Force Beban Mati Arah X 157      |
| Gambar 5. 82 Bidang N atau Axical Force Beban Mati Arah Y 157      |
| Gambar 5. 83 Bidang N atau Axical Force Beban Mati Tampilan 3D 158 |
| Gambar 5. 84 Displacement Beban Mati Arah X 158                    |
| Gambar 5. 85 Displacement Beban Mati Arah Y 158                    |
| Gambar 5. 86 Displacement Beban Mati Tampilan 3D 159               |
| Gambar 5. 87 Bidang Momen Beban Hidup Arah X 159                   |
| Gambar 5. 88 Bidang Momen Beban Hidup Arah Y 159                   |
| Gambar 5. 89 Bidang Momen Beban Hidup Tampilan 3D 160              |
| Gambar 5. 90 Bidang Q Beban Hidup Arah X 160                       |
| Gambar 5. 91 Bidang Q Beban Hidup Arah Y 160                       |
| Gambar 5. 92 Bidang Q Beban Hidup Tampilan 3D 161                  |
| Gambar 5 . 93 Bidang N atau Axcial Force Beban Hidup Arah X 161    |
| Gambar 5. 94 Bidang N atau Axcial Force Beban Hidup Arah Y 161     |

| Gamb  | ar |
|-------|----|
| Guino | u  |

| Gambar |
|--------|
|--------|

| Gambar 5. 95 Bidang N atau Axcial Force Beban Hidup Tampilan 3D 162    |
|------------------------------------------------------------------------|
| Gambar 5. 96 Displacement Beban Hidup Arah X 162                       |
| Gambar 5. 97 Displacement Beban Hidup Arah Y 162                       |
| Gambar 5. 98 Displacement Beban Hidup Tampilan 3D 163                  |
| Gambar 5. 99 <i>Define &gt; Load Patterns</i><br>168                   |
| Gambar 5. 100 Tampilan Define Load Patterns 169                        |
| Gambar 5. 101 Tampilan IBC 2012 Seismic Load Patterns Arah X 169       |
| Gambar 5. 102 Tampilan IBC 2012 Seismic Load Patterns Arah Y 169       |
| Gambar 5. 103 define > Function > Respons Spectrum 170                 |
| 5. 104 IBC 2012 > <i>Add New Funcition</i>                             |
| 5. 105 Tampilan Respons Spectrum IBC 2012 Function Definition 171      |
| 5. 106 Define > Load Case > Add New Load Case 172                      |
| 5. 107 Tampilan Load Case > Respon Spectrum > Modify<br>Show/Load Case |
| Gambar 5. 108 Tampilan Load Case Data – Respon Spectrum Arah X 172     |
| Gambar 5. 109 Define > Load Case Modal 173                             |
| Gambar 5. 110 Load Case Modal > Modify/Show Load Case 173              |
| Gambar 5. 111 Tampilan Load Cases Data – Modal 174                     |
| Gambar 5. 112 Analyze > Set Analysis Options 174                       |
| Gambar 5. 113 Tampilan Analysis Options 175                            |
| Gambar 5. 114 <i>Analyze &gt; Run Analysis</i><br>175                  |
| Gambar 5. 115 Tampilan Load Case to Run 175                            |
| Gambar 5. 116 Tampilan Analysis Complete 176                           |
| Gambar 5. 117 Bidang Normal/Aksial Statis – X arah X 176               |
| Gambar 5. 118 Bidang Normal/Aksial Statis – X arah Y 177               |

Gambar

Gambar

| Gambar 5. 119 Bidang  | g Normal/Aksial Statis – X tampilan 3D 17  | 77 |
|-----------------------|--------------------------------------------|----|
| Gambar 5. 120 Define  | e > Load Combination                       | 78 |
| Gambar 5. 121 Tampi   | lan Menu <i>define Load Combination</i> 17 | 78 |
| Gambar 5. 122 Tampi   | lan Kombinasi 1 17                         | 79 |
| Gambar 5. 123 Tampi   | lan Kombinasi 2 17                         | 79 |
| Gambar 5. 124 Tampi   | lan Kombinasi 3 18                         | 80 |
| Gambar 5. 125 Tampila | n Kombinasi 4 180                          | )  |
| Gambar 5. 126 Tampila | n Kombinasi 5                              |    |
| Gambar 5. 127 Arah 2  | K 181                                      |    |
| Gambar 5. 128 Y       | 182                                        |    |
| Gambar 5. 129 3D      | 182                                        |    |

| DAFTAR TABEL |  | 11 |
|--------------|--|----|
|--------------|--|----|

| Tabel 3.1 Faktor Keutamaan Gempa                                  | .Error!                      | Bookmark not defined.                                  |
|-------------------------------------------------------------------|------------------------------|--------------------------------------------------------|
| Tabel 3.2 Ukuran Minimum Las Sudut Beban                          | .Error!                      | Bookmark not defined.                                  |
| Tabel 4.1 Tebal Minimum Balok Non-Prategang ata<br>Tidak Dihitung | u Pelat S<br>. <b>Error!</b> | SatuArah bila Lendutan<br><b>Bookmark not defined.</b> |
| Tabel 4.2 Dimensi Balok Rencana                                   | .Error!                      | Bookmark not defined.                                  |
| Tabel 4.3 Perhitungan Dimensi Balok                               | .Error!                      | Bookmark not defined.                                  |
| Tabel 4.4 Perhitungan Dimensi Kolom                               | .Error!                      | Bookmark not defined.                                  |
| Tabel 4.5 Beban Mati Berdasarkan PIUG 1983                        | .Error!                      | Bookmark not defined.                                  |
| Tabel 4.6 Beban Hidup Berdasarkan PIUG 1983                       | .Error!                      | Bookmark not defined.                                  |
| Tabel 4.7 Beban Mati Berdasarkan PIUG 1983                        | .Error!                      | Bookmark not defined.                                  |
| Tabel 4.8 Perhitungan Dimensi Balok                               | .Error!                      | Bookmark not defined.                                  |
| Tabel 4.9 Perhitungan Dimensi Kolom                               | .Error!                      |                                                        |
| Tabel 4.10 Titik Ordinat arah X                                   | .Error!                      | Bookmark not defined.                                  |
| Tabel 4.11 Titik Ordinat arah Y                                   | .Error!                      | Bookmark not defined.                                  |
| Tabel 4.12 Titik Ordinate arah Z                                  | .Error!                      | Bookmark not defined.                                  |
| Tabel 5.1 Data Kecepatan angin                                    | .Error!                      | Bookmark not defined.                                  |
| Tabel 5.2 Faktor Tiupan Angin                                     | .Error!                      | Bookmark not defined.                                  |
| Tabel 5.3 Koefisien Situs <i>Fa</i>                               | .Error!                      | Bookmark not defined.                                  |
| Tabel 5.4 Koefisien Situs $F_v$                                   | .Error!                      | Bookmark not defined.                                  |
| Tabel 5.5 Perhitungan Nilai N                                     | .Error!                      | Bookmark not defined.                                  |
| Tabel 6.1 Momen Per meter Jalur Tengah Beban Terbag defined.      | gi Rata <b>E</b>             | rror! Bookmark not                                     |
| Tabel 6.2 Tabel Rekapitulasi Penulangan Pelat Atap                | .Error!                      | Bookmark not defined.                                  |
| Tabel 6.3 Momen Permeter Jalur Tengah Beban Terbag defined.       | gi Rata <b>E</b> I           | ror! Bookmark not                                      |
| Tabel 6.4 Tabel Rekapitulasi Penulangan Pelat Lantai              | .Error!                      | Bookmark not defined.                                  |
| Tabel 6.5 Output Element – Frame Sloof                            | .Error!                      | Bookmark not defined.                                  |
| Tabel 6.6 Output Element – Frame Balok Induk 1                    | .Error!                      | Bookmark not defined.                                  |

Tabel 6.7 *Output Element – Frame* Balok Induk 2...... Error! Bookmark not defined.

| Tabel 6.8 Output Element – Frame Balok Anak | Error! Bookmark not defined. |
|---------------------------------------------|------------------------------|
| Tabel 6.9 Output Element – Frame Kolom 1    | Error! Bookmark not defined. |
| Tabel 6.10 Output Element – Frame Kolom 2   | Error! Bookmark not defined. |

| Tabel 2.1 Tinggi Minimum Balok Non Prategang | . 35 |
|----------------------------------------------|------|
| Tabel 2.2 Ketebalan Selimut Beton            | . 35 |